## Comment consulter mes index sur le compteur communicant gaz ?

## Notre réponse

Trois boutons rouges se trouvent en dessous de l'écran de votre compteur.

Pour allumer l'écran, appuyez sur n'importe quel bouton.

Votre index apparaît sur l'écran d'accueil.

Vous trouverez plus de renseignements sur les informations disponibles sur l'écran du compteur communicant dans les brochures d'Ores et Resa, dans l'onglet documents utiles.

## **Références légales**

## **Documents type**

Brochure: Votre compteur communicant en mode prépaiement gaz naturel – éditée par ORES – février 2022

Brochure : Compteur communicant et Prépaiement, manuel d'utilisation - édité par RESA - 2022

Date de mise à jour: Mercredi 01/06/22